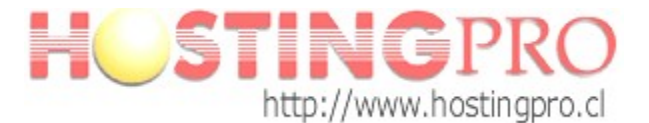

## Instructivo de creación y eliminación de correo

1.- Una vez que se haya autentificado en el panel de administración de correos con el usuario y contraseña correspondiente a su cuenta, se desplegará la página de Inicio, tal como se muestra en la siguiente imagen.

| nsio | Usuarios Sitios                                                                                     | web y dominios                                                | Correo            | Estadísticas | Cuenta |                                                                                                    |
|------|----------------------------------------------------------------------------------------------------|---------------------------------------------------------------|-------------------|--------------|--------|----------------------------------------------------------------------------------------------------|
| 20   |                                                                                                    |                                                               |                   |              |        |                                                                                                    |
|      | Estadísticas de uso de recurso                                                                      |                                                               |                   |              |        | Sitios web y dominios                                                                                                    |
| 4    | Vea informes detallados acerca del uso de tráfico y espacio en disco por<br>servicios y meses.      |                                                               |                   | en disco por |        | Añada nombres de dominio y cree sitios web. Administre el contenido d<br>sitio web y consulte estadísticas acerca de cómo recibe visitas en sus  |
|      | Espacio en disco                                                                                    |                                                               |                   |              |        | sitios web.                                                                                                    |
|      | Tráfico                                                                                             | 0 B usado de 500 MB (0%)<br>0 B/mes usado de 10.0 GB/mes (0%) |                   |              |        | hprotemp.cl  Proteger su sitio con un certificado SSI                                                                                            |
|      | Más >>                                                                                              |                                                               |                   |              |        | Más >>                                                                                                    |
| -    | Usuarios                                                                                            |                                                               |                   |              |        | Correo                                                                                                    |
| 42   | Cree y administre cuentas y roles de usuario. Asigne aplicaciones<br>instaladas a roles de usuario. |                                                               |                   | iones        | $\geq$ | Cree direcciones de email y listas de correo. Configure reenvios de co<br>alias de email, respuestas automáticas y protección antispam y antivir |
|      | <u>Cuentas de usuario</u>                                                                           | • Crea                                                        | ar cuenta de usu  | iario        |        | Direcciones de email                                                                                                    |
|      | Roles de usuario                                                                                    | • Crea                                                        | ar rol de usuario |              |        | Más >>                                                                                                    |
|      | Más >>                                                                                              |                                                               |                   |              |        |                                                                                                    |
|      |                                                                                                    |                                                               |                   |              |        |                                                                                                    |
|      |                                                                                                    |                                                               |                   |              |        |                                                                                                    |
|      |                                                                                                    |                                                               |                   |              |        |                                                                                                    |
|      |                                                                                                    |                                                               |                   |              |        |                                                                                                    |

2.- Seleccionar pestaña **Correo** del menú y dirigirse a opción "Crear dirección de email". Ver imagen.

|                        |                                          |                                                                    |                                    | Suscripcion npr       | otemp.ci                          |                                                |                                                     |                               |                  |
|------------------------|------------------------------------------|--------------------------------------------------------------------|------------------------------------|-----------------------|-----------------------------------|------------------------------------------------|-----------------------------------------------------|-------------------------------|------------------|
| Inicio                 | Usuarios                                 | Sitios web y dominios                                              | Correo                             | Estadísticas          | Cuenta                            |                                                |                                                     |                               |                  |
|                        |                                          |                                                                    |                                    |                       |                                   |                                                |                                                     |                               |                  |
| orreo                  |                                          |                                                                    |                                    |                       |                                   |                                                |                                                     |                               |                  |
|                        |                                          |                                                                    | -i D                               |                       |                                   |                                                | Alter discontante de l                              |                               |                  |
| ee y adm<br>izón de co | inistre cuentas de<br>orreo (alias de em | email asociadas con sus domi<br>ail), una respuesta automática y   | nios. Para cada<br>/ redireccionan | niento de emails a un | ede configurar<br>a o más direcci | un buzon de correo, r<br>iones de email. Tambi | nuitiples direcciones de<br>én puede establecer pro | email que ap<br>tección antis | pam y antivirus, |
| mpre en                | el caso de que es                        | tos servicios estén disponibles                                    | para su cuenta                     | ι.                    |                                   |                                                |                                                     |                               |                  |
| 🙀 Crea                 | dirección de em                          | ail 🔊 Actualizar estad. de us                                      | o 🔀 Elimina                        | u                     |                                   |                                                | ſ                                                   |                               | Q                |
|                        | Cree una                                 | dirección de email nueva en el s                                   | istema                             |                       |                                   |                                                | l                                                   |                               |                  |
| ) se ha er             | y asignela                               | a un usuario. Para crear una di                                    | rección                            |                       |                                   |                                                |                                                     |                               |                  |
|                        | de email c<br>usuario de                 | orporativa no asociada con ning<br>terminado (como por ejemplo     | jún                                |                       |                                   |                                                |                                                     |                               |                  |
|                        | sales@my<br>Listas.de.                   | company.com), vaya a la pesta<br>correo y cree una lista de correo | iña<br>b. 0                        |                       |                                   |                                                |                                                     |                               |                  |
|                        | creados /                                | 10 permitidos.                                                     |                                    |                       |                                   |                                                |                                                     |                               |                  |
|                        |                                          |                                                                    |                                    |                       |                                   |                                                |                                                     |                               |                  |
|                        |                                          |                                                                    |                                    |                       |                                   |                                                |                                                     |                               |                  |
|                        |                                          |                                                                    |                                    |                       |                                   |                                                |                                                     |                               |                  |
|                        |                                          |                                                                    |                                    |                       |                                   |                                                |                                                     |                               |                  |
|                        |                                          |                                                                    |                                    |                       |                                   |                                                |                                                     |                               |                  |
|                        |                                          |                                                                    |                                    |                       |                                   |                                                |                                                     |                               |                  |
|                        |                                          |                                                                    |                                    |                       |                                   |                                                |                                                     |                               |                  |
|                        |                                          |                                                                    |                                    |                       |                                   |                                                |                                                     |                               |                  |

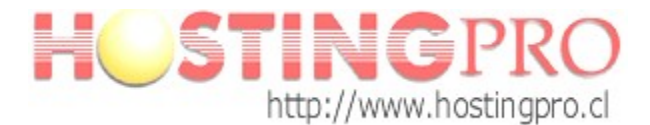

3.- Completar los campos solicitados

Dirección de email: donde usuario es el nombre de correo que creará Contraseña: definida por el usuario Confirmar contraseña: volver a ingresar la contraseña definida por el usuario

OBS: es importante que la contraseña a definir NO SEA TRIVIAL, y para ello se visualizará una barra de complejidad de la misma, la cual deberá quedar en color verde para ser aceptada la contraseña. Si el estado permanece en color naranjo o rojo, el sistema no aceptará la contraseña. Recuerde utilizar combinación de letras mayúsculas, letras minúsculas, números y símbolos ( @ . # % \$ etc.)

| inicio Osuarios Silios                  | ved y dominios Correo Estadísticas Cuenta                                                                                                    |  |  |  |  |  |  |
|-----------------------------------------|----------------------------------------------------------------------------------------------------|--|--|--|--|--|--|
| o " '' ' ''                             |                                                                                                    |  |  |  |  |  |  |
| Crear dirección de email                | Sivel superior                                                                                                    |  |  |  |  |  |  |
| General Redireccionamiento              | Alias de Email Respuesta automática Filtro antispam Antivirus                                                                                      |  |  |  |  |  |  |
| Cree un buzón de correo y especifique u | una contraseña para acceder a este.                                                                                                    |  |  |  |  |  |  |
| Dirección de email *                    | usuario @ hprotemp cl                                                                                                    |  |  |  |  |  |  |
| -                                       |                                                                                                    |  |  |  |  |  |  |
| M Buzón                                 | Establecer el tamaño del buzón tal y como lo define el proveedor de servicios (50.0 MB)                                                            |  |  |  |  |  |  |
|                                         | Indicar tamaño nuevo                                                                                                    |  |  |  |  |  |  |
| Asignada a                              | Nadie                                                                                                    |  |  |  |  |  |  |
| Contraseña                              |                                                                                                    |  |  |  |  |  |  |
|                                         | Esta contraseña será utilizada si la dirección de email no está asignada a ninguna cuenta de usuario. Las direcciones de email asignadas a cuentas |  |  |  |  |  |  |
| Confirmar contraseña                    | ue usuano usarras contrasenas de la cuenta de usuano.                                                                                              |  |  |  |  |  |  |
| oom asona                               | ******                                                                                                    |  |  |  |  |  |  |
|                                         |                                                                                                    |  |  |  |  |  |  |
| * Campos obligatorios                   | ACEPTAR Cancelar                                                                                                    |  |  |  |  |  |  |
|                                         |                                                                                                    |  |  |  |  |  |  |
|                                         |                                                                                                    |  |  |  |  |  |  |
|                                         |                                                                                                    |  |  |  |  |  |  |

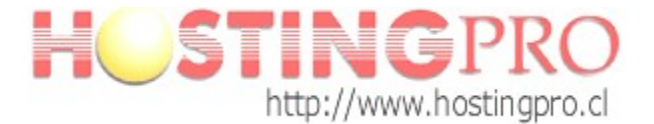

4.-Finalizado el paso anterior se mostrará listado con la cuenta de correo recién creada más las existentes para el mismo dominio.

| <b>HSTING</b> PRO                                                                                                    | Conectado como Juan Perez -<br>Suscripción hprotemp.cl                               | Ayuda - Buscar                                                                                  | Powered by                                                |
|----------------------------------------------------------------------------------------------------|--------------------------------------------------------------------------------------|-------------------------------------------------------------------------------------------------|-----------------------------------------------------------|
| Inicio Usuarios Sitios web y dominios Correo                                                                                                    | Estadísticas Cuenta                                                                  |                                                                                                 |                                                           |
|                                                                                                    |                                                                                      |                                                                                                 |                                                           |
| Correo                                                                                                    |                                                                                      |                                                                                                 |                                                           |
| Información: Se ha creado la dirección de email usuario@hprotemp                                                                                                    | .cl.                                                                                 |                                                                                                 |                                                           |
| Cree y administre cuentas de email asociadas con sus dominios. Para cad<br>buzón de correo (alias de email), una respuesta automática y redireccional<br>siempre en el caso de que estos servicios estén disponibles para su cuent | a cuenta de email, puede configurar u<br>miento de emails a una o más direccia<br>a. | un buzón de correo, múltiples direcciones de e<br>ones de email. También puede establecer prote | mail que apunten al mismo<br>ección antispam y antivirus, |
| 😵 Crear dirección de email 🛛 🗞 Actualizar estad. de uso 🛛 🗙 Elimin                                                                                                    | ar                                                                                   |                                                                                                 | 9                                                         |
| 1 elemento(s) en total                                                                                                    |                                                                                      | Nº entrac                                                                                       | las por página: <u>10</u> 25 <u>100 Todas</u>             |
| Dirección de email 🔺                                                                                                    | Usuario                                                                              | Uso                                                                                             |                                                           |
| usuario@hprotemp.cl                                                                                                    |                                                                                      | 0 B usado de 50.0 MB                                                                            | ) 📑 🔽                                                     |
| 1 elemento(s) en total                                                                                                    |                                                                                      | Nº entrac                                                                                       | las por página: <u>10</u> 25 <u>100 Todas</u>             |
|                                                                                                    |                                                                                      |                                                                                                 |                                                           |
| <b>k</b>                                                                                                    |                                                                                      |                                                                                                 |                                                           |
|                                                                                                    |                                                                                      |                                                                                                 |                                                           |

© Copyright 1999-2011, Parallels. All rights reserved

5.- Para la eliminación de una cuenta de correo, seleccione la cuenta del listado y presionar botón **Eliminar**. Confirme la eliminación y será borrada completamente incluyendo todos los mensaje de esa cuenta, en caso que contenga.

| HOSTINGPR                                                                                                    | Conectado como Juan Perez -<br>Suscripción hprotemp.cl                                                         | Ayuda - Buscar                                                    | Powered by                                                                                         |
|----------------------------------------------------------------------------------------------------|----------------------------------------------------------------------------------------------------|-------------------------------------------------------------------|----------------------------------------------------------------------------------------------------|
| Inicio Usuarios Sitios web y dominios                                                                                                    | Correo Estadísticas Cuen                                                                                       | ta                                                                |                                                                                                    |
| Correo                                                                                                    |                                                                                                    |                                                                   |                                                                                                    |
| Información: Se ha creado la dirección de email usua                                                                                                    | io@hprotemp.cl.                                                                                                |                                                                   |                                                                                                    |
| Cree y administre cuentas de email asociadas con sus domin<br>buzón de correo (alias de email), una respuesta automática y<br>siempre en el caso de que estos servicios estén disponibles | ios. Para cada cuenta de email, puede config<br>redireccionamiento de emails a una o más di<br>aara su cuenta. | urar un buzón de correo, múltip<br>recciones de email. También pi | oles direcciones de email que apunten al mismo<br>uede establecer protección antispam y antivirus, |
| 😵 Crear dirección de email 🛛 🗞 Actualizar estad. de us                                                                                                    | Eliminar                                                                                                    |                                                                   |                                                                                                    |
| 1 elemento(s) en total                                                                                                    | Elimine las direcciones de emai                                                                                | I seleccionadas.                                                  | Nº entradas por página: 10 25 100 Toda                                                             |
| Dirección de email ▲                                                                                                    | Usuario                                                                                                    | Uso                                                               |                                                                                                    |
| usuario@hprotemp.cl                                                                                                    |                                                                                                    | 0 B usado de 50.0 M                                               | 1B                                                                                                 |
| 1 elemento(s) en total                                                                                                    |                                                                                                    |                                                                   | Nº entradas por página: <u>10</u> 25 <u>100 Toda</u> :                                             |
|                                                                                                    |                                                                                                    |                                                                   |                                                                                                    |
|                                                                                                    |                                                                                                    |                                                                   |                                                                                                    |
|                                                                                                    |                                                                                                    |                                                                   |                                                                                                    |
|                                                                                                    |                                                                                                    |                                                                   |                                                                                                    |
|                                                                                                    |                                                                                                    |                                                                   |                                                                                                    |

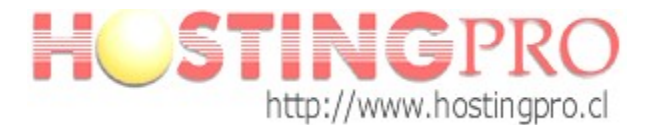

6.- La pestaña **Estadística** desplegá información general de uso del espacio en disco utilizado. Esta información se actualiza una vez al día, durante la madrugada.

NOTA: Siempre debe tener presente mantener espacio disponible para que sus mensajes de correo lleguen a la bandeja de entrada del servidor. Se sugiere considerar la opción de configurar el correo en programas como por ej.: Outlook, Thunderbird, etc., configurándolo con protocolo POP/POP3 para realizar en forma automática la descarga de los correos a su estación de trabajo y eliminarlos del servidor, de esta manera la casilla de correo mantendrá siempre espacio suficiente para recibir nuevos mensajes (así mantendrá una copia de todos sus mensajes en su computador personal).

| stadí                       | Sticas                                                                                                    | is del uso de los recursos proporc           | ionados con su s   | uscrinción. Si está suscrito a numerosos pla                | nes, puede ver informes para cada |
|-----------------------------|----------------------------------------------------------------------------------------------------|----------------------------------------------|--------------------|-------------------------------------------------------------|-----------------------------------|
| a de las                    | suscripciones seleccionando la suscripción o                                                                                                    | leseada en la esquina superior del<br>500 MB | recha de la página | a.<br>Datos transferidos este mes:                          | 10.0 GB/mes                       |
|                             | 0 B usado (0%)                                                                                                    | 500 MB permitido                             |                    | 0 B/mes usado (0%)                                          | 10.0 GB/mes permitido             |
|                             | Uso por servicios<br>Los datos aún no han sido recopilados.                                                                                                 |                                              |                    | Uso por servicios<br>Los datos aún no han sido recopilados. |                                   |
| desean<br>PES<br>Ve<br>siti | nás información, consulte:<br>stadísticas de transferencia de datos<br>a informes mensuales del uso del tráfico: por<br>ios web (HTTP, FTP) y correo (SMTP, |                                              |                    |                                                             |                                   |

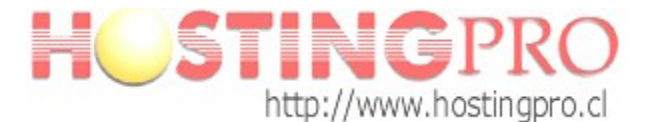

7.- Cuando termine de realizar sus operaciones no olvide de "Cerrar sesión" del panel, tal como se muestra en la siguiente imagen.

| Inicio | STINGPRO                                                                                                    |
|--------|----------------------------------------------------------------------------------------------------|
|        | Estadísticas de uso de recurso       Sitios web y dominios         Vea informes detalados acerca del uso de tráfico y espacio en disco por servicios y meses.       Anda nombres de dominio y cree sitios web. Administre el contenido del sito web y consulta estadísticas acerca de cómo recibe visitas en sus sitios web.         Espacio en disco       0 B usado de 500 MB (0%)       Tráfico         Tráfico       0 B/mes usado de 10.0 GB/mes (0%)       hprotemp.el         Más >>       Más >> |
| 23     | Usuarios       Crerey administre cuentas y roles de usuario. Asigne aplicaciones instaladas a roles de usuario       Correa       Cree direcciones de email y listas de correo. Configure reenvios de correa alas de email, respuestas automáticas y protección antispam y antivirus.         • Cuentas de usuario       • Crear rol de usuario       • Crear of de usuario         • Roles de usuario       • Crear rol de usuario       • Crear dirección de email         Más >>       Más >>         |
|        | © Copyright 1999-2011, Parallels. All rights reserved                                                                                                    |

Sus dudas o consultas puede enviarlas a soporte@hostingpro.cl

Versión 1.0 Fecha: 06-oct-2016

Equipo Soporte http://www.hostingpro.cl soporte@hostingpro.cl Fono: (2) 2 232.1206

Horario atención: Lu-Vi, 9:00 a 13:30hrs y 14:30hrs a 18:30hrs.

Fuera de horario: Contactar a soporte@hostingpro.cl, indicando su nombre y dominio. IMPORTANTE: Por seguridad el área de Soporte HostingPro brindará atención solamente a las personas registradas por el cliente como contacto técnico y/o contacto administrativo